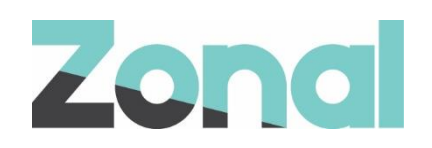

# **Bookings** Central Reservation Project

v1.0 April 2023

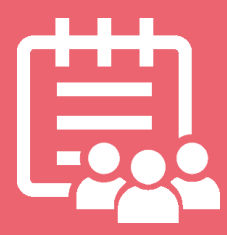

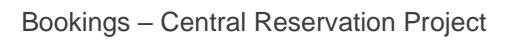

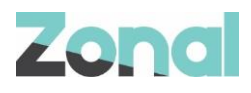

| Version | Date     | Notes                                                             | Author    |
|---------|----------|-------------------------------------------------------------------|-----------|
| 1.0     | 04-04-23 | First draft to support the release of Central Reservation Project | B. Juddoo |
|         |          |                                                                   |           |
|         |          |                                                                   |           |
|         |          |                                                                   |           |
|         |          |                                                                   |           |
|         |          |                                                                   |           |
|         |          |                                                                   |           |

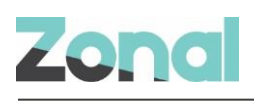

# Contents

| Project Context                                           |   |
|-----------------------------------------------------------|---|
| 1.Central Reservation Feature Flag                        |   |
| 2.Labels                                                  | 5 |
| EVENTS ADMIN APP > LABELS TAB                             | 5 |
| CREATE A LABEL                                            | 5 |
| EDIT A LABEL                                              |   |
| DELETE A LABEL                                            | 7 |
| LABELS ON EVENTS HOST APP > BOOKING PANEL                 |   |
| LABELS ON EVENTS HOST APP > ENQUIRIES BETA PAGE           |   |
| 3. Tasks (Actions)                                        |   |
| CREATE A TASK                                             |   |
| EDIT A TASK                                               |   |
| MARK A TASK AS 'DONE'                                     |   |
| DELETE A TASK                                             |   |
| TASK ON EVENTS HOST APP > ENQUIRIES BETA PAGE             |   |
| 4. Invoice (Part 1) –Template config. on events admin app |   |
| CREATE AN INVOICE CONFIG TEMPLATE                         |   |
| EDIT AN INVOICE CONFIG TEMPLATE                           |   |
| DELETE AN INVOICE CONFIG TEMPLATE                         |   |
| 4.1 Invoice (Part 2) – Invoice creation on host app       |   |
| CREATE AN INVOICE                                         |   |
| VIEW INVOICE PDF                                          |   |
| LOG PAYMENT FOR AN INVOICE                                |   |
| READ AN INVOICE                                           |   |
| MARK INVOICE AS 'PAID'                                    |   |
| CANCEL AN INVOICE                                         |   |

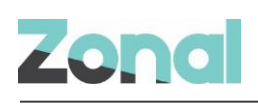

# **Project Context**

The Central Reservation Project originated within the Zonal Product Office after several issues were brought forward by the team with regards to the lack of some functionalities brought forward by clients. This project is divided into 4 main functionalities, namely:

- 1. Central Reservation feature flag
- 2. Labels
- 3. Tasks
- 4. Invoice

### **1.Central Reservation Feature Flag**

The Central Reservation project is sold as an add-on based on the subscription chosen by the client. Hence, a Central Reservation feature flag has been created that allows Zonal Estate admin/Zonal admin users to turn on or off all functionalities (mentioned above) linked to the Central Reservation Project.

The feature flag called 'Central Reservation' is added to Zonal Admin View under 'enabled features' for each estate, as illustrated in Fig.1.

| JoeMaherEstate       |                                                            |                          |
|----------------------|------------------------------------------------------------|--------------------------|
| Zonal                | Edit features for _                                        | CheckSFTP                |
| 🍄 Administer estates | Central Reservation                                        |                          |
| Inable features      | Events Capacity Management                                 | $\bigcirc$               |
| E GDPR               | Reporting                                                  |                          |
| ⊕ Time zone          | Reporting Url                                              | -                        |
|                      | Please insert the URL to the Estate's reportin<br>feature. | g dashboard below and it |
|                      | Fig.1                                                      |                          |

Conditions of Central Res Feature flag:

- By default, the toggle is off.
- If the toggle is turned on, the following features are enabled for the estate:
  - o Central Reservation tab on Events Admin
    - Labels
    - Tasks
    - Invoice
- User can turn on/off the toggle at any time.

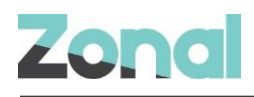

### 2.Labels

The 'Labels' feature allows Central Sales, Zonal estate admin and Zonal admin users to manage bookings across the business but also covering different departments (e.g., operations, finance, sales etc.). There are similarities between 'Tags' and 'Labels'. However, the main difference is, labels are managed by the events admin users. They will have full control over creating, editing, and deleting labels.

# EVENTS ADMIN APP > LABELS TAB

As shown below in Fig.2, the labels tab is found under 'Central Reservation' menu tab on the Zonal Admin app.

|      |                        | Hound Inns (Chris M Estate)                                                                                      | GA Graeme Estate A |
|------|------------------------|----------------------------------------------------------------------------------------------------|--------------------|
|      | Zonal                  | Central Reservations                                                                                             |                    |
| Ë    | Occasions              | Labels Invoice Config                                                                                            |                    |
| 0    | Manage Sites           | Manage Labels                                                                                                    |                    |
| 0    | Manage Capacity        | Add, edit or remove labels available in host application. Labels help you organise your enquirys and speed up yo | ur sales process.  |
| 79   | Menus                  | Labels 😧                                                                                                    | Inprogress 🔶       |
| #### | Booking Rules          |                                                                                                    |                    |
| Ę    | Upsells                |                                                                                                    |                    |
| ٢    | Emails                 |                                                                                                    |                    |
| ۵    | Widgets                |                                                                                                    |                    |
| 6    | Host Application       |                                                                                                    |                    |
| P    | API Keys               |                                                                                                    |                    |
|      | Payments               |                                                                                                    |                    |
| ð    | Contact Methods        |                                                                                                    |                    |
| 20   | Import/Export Bookings |                                                                                                    |                    |
| (j   | Enquiries              |                                                                                                    |                    |
| i    | Central Reservations   |                                                                                                    |                    |

Fig.2

Allowed user roles (only those roles are allowed to access this tab):

- Zonal Estate Admin
- Zonal Admin

On the 'Label' tab, Estate/Zonal admins can:

- Create a label.
- Edit a label.
- Delete a label.
- Assign colors to each label.

# CREATE A LABEL

To create a label, they can click on '+' button.

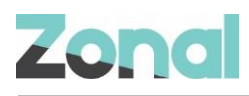

#### **Central Reservations**

| Labels & Tags     | Invoice Config                                                     |                                                |
|-------------------|--------------------------------------------------------------------|------------------------------------------------|
| Manage La         | bels                                                               |                                                |
| Add, edit or remo | ove labels available in host application. Labels help you organise | your enquirys and speed up your sales process. |
| Labels 😧          |                                                                    | Inprogress (+)                                 |

A search box appears with the list of existing labels (if any)

| Frame 44        | $\mathbf{x}$ |
|-----------------|--------------|
| Type label name |              |
| Existing Label  | l_           |
|                 |              |

The user can type any label name and if the label is not found in the list, the user clicks 'create [labelname], assign a color and click on save

| Frame 45               | $(\mathbf{x})$ |
|------------------------|----------------|
| Inprogress<br>Frame 47 |                |
| No Label found         |                |
| Create 'Inprogress'    |                |
|                        | 10/40          |
| Cancel                 | Save           |

Once a label is created, it is displayed on the main tab.

Conditions when creating a label:

- Labels are assigned per estate
- Label name is a mandatory field; hence labels cannot be created without any 'label name'
- Label name field has 40-character limit
- User can choose between 8 colors only

## EDIT A LABEL

To edit an existing label, they can click on click on the label on the main tab or click on the 'pen' icon

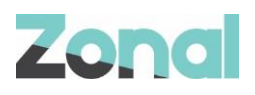

| Frame 44         | $(\mathbf{x})$                                                                                                    |
|------------------|----------------------------------------------------------------------------------------------------|
| Type label name  | <u></u>                                                                                                    |
| Existing Labe    | 31                                                                                                    |
| Central Re       | servations                                                                                                    |
| Labels & Tags    | Invoice Config                                                                                                    |
| Manage La        | abels                                                                                                    |
| Add, edit or rem | nove labels available in host application. Labels help you organise your enquirys and speed up your sales process. |
| Labels 🖗         |                                                                                                    |

Both opens the 'edit' label item box and the user can modify the name of the label and color assigned.

| Frame 5 |       | ۲     |
|---------|-------|-------|
| Edit    |       |       |
| Inprog  | gress |       |
|         |       | 10/40 |
|         |       |       |
| 觉       | Back  | Save  |

On save, a warning message appears to confirm such action

| warning!                                            |                                       |
|-----------------------------------------------------|---------------------------------------|
| Changing to ' <b>Inprog</b><br>change all instances | r <b>ess</b> ' will<br>of this label. |
| g                                                   |                                       |

Conditions of editing a label:

- Users can only edit existing labels
- User can change name/color of existing labels
- Labels on Host App is updated based on changes made on Events admin (new bookings/enquiries, future bookings/enquiries already created, historical bookings/enquiries)

### **DELETE A LABEL**

To delete an existing label, they can click on click on the 'bin' icon

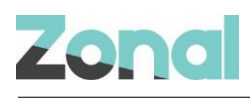

| Frame 5    | ۲     |
|------------|-------|
| Edit       |       |
| Inprogress | 10/40 |
|            |       |
| யி Back    | Save  |

On click, the user is prompted with the following warning message

| Warning!                |                   |
|-------------------------|-------------------|
| Deleting <b>'Inprog</b> | gress' will remov |
| all instances of t      | his label.        |
|                         |                   |

Conditions of deleting a label:

- Users can only delete existing labels
- Past bookings are not impacted by a deleted label they will remain visible on Host App
- Future bookings are impacted by a deleted label It will not visible anymore on Host App.

### LABELS ON EVENTS HOST APP > BOOKING PANEL

For each booking/enquiry, the Host App can add a pre-defined label by clicking on the '+' icon on the booking panel:

Created Booking/Enquiry View:

| Zonal 🚢                                   |                                                                                                    | CANCEL BOOKING EDIT BOOKING               |
|-------------------------------------------|----------------------------------------------------------------------------------------------------|-------------------------------------------|
| Hello : Lab eng STATUS: EPROVISIONAL Sale | ets heby you organite your<br>els heby you organite your<br>using and gened up your<br>sprocess. 951536 | Book again<br>Go to Guest Portal          |
|                                           | Labels 🥥                                                                                                | Inprogress ×                              |
| site †1                                   | Next Task 🚱 Call                                                                                        | Call Tom on Mobile - Late 3 Days View all |
| Side 1+                                   | Booking Details Billing Tasks                                                                           |                                           |
| Site name                                 | Message with Cuest                                                                                      | >                                         |
| Barkbados Pub                             | No special requests                                                                                     |                                           |
| Barkbados Pub                             | Booking Notes Customer Notes                                                                            |                                           |
|                                           | Site                                                                                                    | Barkbados Pub                             |
|                                           | Covers (Adult/Child)                                                                                    | 10/0                                      |
|                                           | Date                                                                                                    | Wednesday Aug 31                          |
|                                           | Time                                                                                                    | 10:45                                     |
|                                           | Occasion                                                                                                | Restaurant Bookings                       |
|                                           | Menu                                                                                                    | Chef Adam's Menu                          |

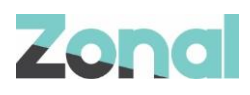

#### Editing booking/enquiry view:

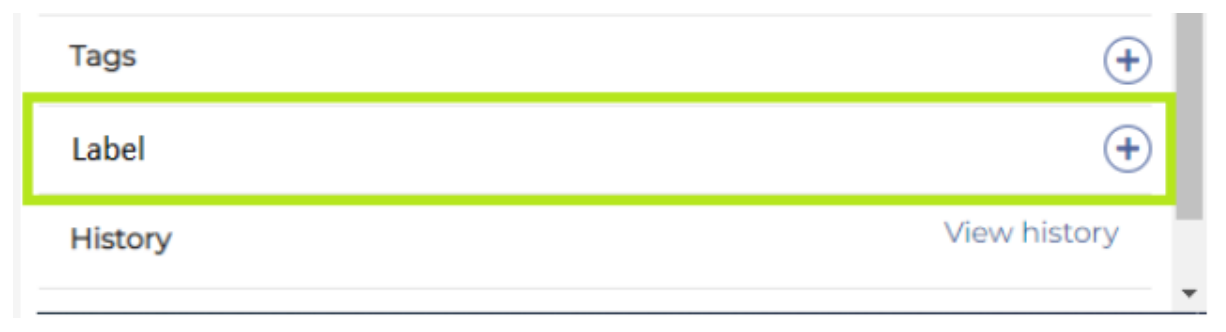

Conditions of adding labels on Host App:

- Host App users can only choose and assign pre-defined labels to a booking/enquiry.
- Host App users cannot create labels on Event Host App
- Deleted Labels are not displayed in the list for future bookings/enquiries.
- Deleted Labels are kept and displayed for past bookings/enquiries only.
- Users cannot add labels for past bookings/enquiries.

## LABELS ON EVENTS HOST APP > ENQUIRIES BETA PAGE

A new column called 'Labels' has been added to enquires beta page.

| Zonal •                                                                                                    |       |                   | Enquiries <u>Enc</u> | uiries Beta   |                       | Q [          | 3 C 🚑        | <u>ද</u> | EW BOOKING    |
|----------------------------------------------------------------------------------------------------|-------|-------------------|----------------------|---------------|-----------------------|--------------|--------------|----------|---------------|
| Filter<br>Clear filters<br>OUTLET                                                                                                    | X STA | ITUS: PROVISIONAL | _ × STATUS: ■ENQUIR  | EVENT DATE: 1 | 3TH SEP 22 - 12TH OCT | 22 ×         | Q Global Sea | ırch     | Export CSV    |
| <b>Q</b> All ~                                                                                                    | · s   | Site †↓           | Name                 | ¢ †↓          | L                     | .abels ↑↓    |              | Covers 1 | Arriving 1↓   |
| STATUS                                                                                                    |       | Site name         | Gue                  | it name       |                       | Labels       |              | Covers   | Arriving da   |
| Provisional                                                                                                    | E     | Barkbados Pub     | Adam                 | Ottaway       | (                     | •            |              | 4/0      | 16 Sep 2022   |
| Cancelled                                                                                                    | E     | 3arkbados Pub     | Menu                 | Tester        | (                     | +            |              | 4/0      | 17 Sep 2022   |
| ENQUIRY STATUS                                                                                                    | E     | Barkbados Pub     | Menu                 | Selection     | (                     | ÷            |              | 4/0      | 30 Sep 2022   |
| Acknowledged<br>Unacknowledged<br>EVENT DATE<br>13th Sep 2022 - 12th Oct 2/ (1)<br>LABELS @                                                                                                    | E     | 3arkbados Pub     | Tes Te               | isters        |                       | Inprogress × | 6            | 0/0      | 1 Oct 2022 12 |
| <ul> <li>None</li> <li>Inprogress</li> <li>OCCASIONS</li> <li>Chef Adam's Menu<br/>Occasion</li> <li>Christmas Party Bash</li> <li>Date night is Steak<br/>Night</li> <li>Mid Week 2forl Deals!</li> </ul> |       |                   |                      |               | L                     |              |              |          |               |

Users can search by 'labels' using the label search filter on left hand menu bar.

Conditions for searching labels on Host App – Enquiries Beta:

- All types of labels are displayed on the left-hand menu (existing and deleted labels)
- Labels column is added to 'Export CSV'/ Print
- Labels column and filter option are hidden when the 'Central Res' flag is switched off.
- Labels column is hidden in 'Export CSV/Print' when the 'Central Res' flag is switched off.

# 3. Tasks (Actions)

The 'Tasks' feature allows Host app users create tasks (Actions) for a booking so that they can follow-up on a booking or enquiry.

# CREATE A TASK

To create a task, users can click on the 'New task' button as shown in Fig.3

| Booking Details | Billing | Tasks |                                                                                         |         |   |          |
|-----------------|---------|-------|-----------------------------------------------------------------------------------------|---------|---|----------|
|                 |         |       |                                                                                         |         |   |          |
| Tasks           |         |       | sł                                                                                      | how All | ~ | New Task |
|                 |         |       | There' nothing to do!<br>You deserve some cake or you could add a <mark>New Task</mark> |         |   |          |

#### Fig.3

On click, a pop appears where the user can configure the following parameters (illustrated in Fig.4):

| Zonal ×       |                           | CANCEL BC | OKING              | EDIT BOOKING                     |
|---------------|---------------------------|-----------|--------------------|----------------------------------|
| 🛦 Hello :)    | Task                      | Close     |                    | Book again<br>Go to Guest Portal |
|               | * Indicates required      |           |                    |                                  |
|               | Call Email ToDo Deadline  |           |                    | Inprogress × +                   |
| Site ↑↓       | item*                     |           | <u>Mobile</u> • La | te 3 Days View all               |
|               | Add more details or notes |           |                    |                                  |
| Site name     | Due date                  |           | w All •            | New Task                         |
| Barkbados Pub |                           |           |                    | Due date                         |
|               | Mark as done Cance        | Save      | te 3 Days          | 22 Jul 2022                      |
|               | Chara Litates es menu     | Uncerei   | 100ay              | 25 301 2022                      |

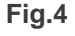

#### • Type of task

- The user can select one of the following options:
  - Call, Email, ToDo, Deadline
  - This is a mandatory field.
- Item
  - This is a mandatory field.
  - o 50-character limit
  - $\circ$   $\;$  This text field is the 'name' of the task that is given by the user.

#### • Add more details or notes.

- This text field is optional.
- o 1000 characters limit
- o The user can use this field to add more details/notes for the respective task.
- Due Date
  - This is a mandatory field.
  - o Drop-down list with date picker

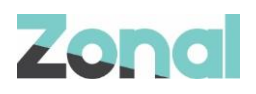

 It contains some pre-determined dates (e.g. today, tomorrow, 2 days, 7 days...or custom). The 'custom' option is used if the user wants to select a particular date.

Conditions when creating a task:

- Tasks can be created for any type of booking (provisional, enquiry, confirmed, cancelled)
- The user is required to complete all mandatory fields to create a task.

## EDIT A TASK

To read/edit a task, the user can click on task created on task main page.

Once a task has been created, a list view of all tasks is displayed on the task main page, as illustrated in Fig.5

| X<br>Close |                                                                   | NG                                 | CANCEL BOOKING                | EDIT BOOKING                     |  |  |
|------------|-------------------------------------------------------------------|------------------------------------|-------------------------------|----------------------------------|--|--|
| NAL ×      | Test Test<br>Test@gmail.com   0787634<br>BOOKING REF: T7T75182951 | 64464<br>536                       |                               | Book again<br>Go to Guest Portal |  |  |
|            | Labels 😮                                                          |                                    | Inprogress × 🕂                |                                  |  |  |
|            | Next Task                                                         | Call Tom on Mobile - L             | Mobile • Late 3 Days View all |                                  |  |  |
|            | Booking Details Billing                                           | Tasks                              |                               |                                  |  |  |
|            | Tasks                                                             |                                    | Show All                      | <ul> <li>New Task</li> </ul>     |  |  |
|            | Done Task                                                         |                                    |                               | Due date                         |  |  |
|            | 🔿  Call                                                           | Call Tom on mobile                 |                               | 22 Jul 2022                      |  |  |
|            | 🔿 🛱 Deadline                                                      | Xmas Pre-Orders invoice due        |                               | 25 Jul 2022                      |  |  |
|            | 🔿 📋 Todo                                                          | Chase kitchen on menu              |                               | 27 Jul 2022                      |  |  |
|            | O 🕓 Call                                                          | 2 Day follow up call               | Done                          | 21 Jul 2022                      |  |  |
|            | 💿 🕅 Email                                                         | Introduction-email                 | Done                          | 20-Jul-2022                      |  |  |
|            |                                                                   | Showing I to I of I << < 1 > >> 25 | ~                             |                                  |  |  |

Fig.5

On this list view, the user can see the following details:

- Type of tasks
- Name of item
- Due Date

On click, the task popup opens with pre-filled data and the user can change/update any parameters of an existing task.

Conditions of reading/editing a label:

• Task(s) has been created and saved.

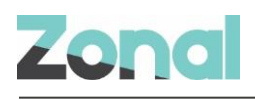

# MARK A TASK AS 'DONE'

To mark a task as done, the user can either click on the 'done' button on the task main page or directly on task popup (illustrated in Fig.6 and Fig.7, respectively)

| Close              | O PROVISIONAL BOOKING                    |      |
|--------------------|------------------------------------------|------|
|                    | Test Test                                | '    |
| NAL ×              | BOOKING REF: T7T75182951536              |      |
|                    | Labels 🚱                                 |      |
|                    | Next Task                                |      |
|                    | Booking Details Billing Tasks            |      |
|                    | Tasks                                    |      |
|                    | Done Task                                |      |
|                    | Call Call Tom on mobile                  |      |
|                    | O 🔂 Deadline Xmas Pre-Orders invoice due |      |
|                    | Chase kitchen on menu                    |      |
|                    | Call 2 Day follow up call                |      |
|                    | Email Introduction-email                 |      |
|                    | Fig.6                                    |      |
| Task               |                                          | Clos |
| * Indicates requ   | uired                                    |      |
| Call Em            | nail ToDo Deadline                       |      |
| ltem*              |                                          |      |
|                    |                                          |      |
| <u>Add more de</u> | <u>atails or notes</u>                   |      |
| Due date           |                                          |      |
| JCICUL             |                                          |      |
| ٠                  | Mark as done Cancel                      | Save |
|                    | Fig.7                                    |      |

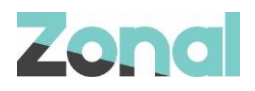

Conditions of 'Mark as Done':

- 'Mark as Done' is independent of the status of the booking (confirmed, cancelled etc)
- Users must always manually 'mark' tasks 'as done.'
- Outstanding tasks can be marked as done at any point of time during the booking journey (e.g., booking is in the past but there are still some outstanding tasks to be completed)

### DELETE A TASK

To delete an existing task, the user can click on the 'bin' icon as shown in Fig.8 on the task popup.

| Task                                                            |                            | X<br>Close |
|-----------------------------------------------------------------|----------------------------|------------|
| * Indicates required       Call     Email     ToDo     Deadline |                            |            |
| Item* Add more details or notes Due date                        |                            |            |
| Select 🗸                                                        |                            |            |
| <b>①</b>                                                        | Mark as done <u>Cancel</u> | Save       |

Fig.8

Once deleted, the task will be removed from the task list view. However, it is kept in the History log of the booking.

Conditions of deleting a task:

- Task(s) have been created and saved.
- 'Delete' functionality is independent of the status of the booking (confirmed, cancelled etc). It can be done at any time.
- Users must always manually 'delete' tasks.

## TASK ON EVENTS HOST APP > ENQUIRIES BETA PAGE

A new task column is added to the enquiries beta page to allow users to have a global view on pending tasks for their bookings/enquiries, shown in Fig.9

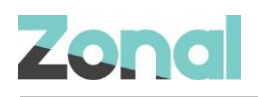

| Zo     | nal Deshio        | ard Bookings         | Enquiries <u>Enquiries Beta</u> | Reports                              |                   |           |            |             |               |                   | ۹ (                          | : C 49 & 🛛         | NEW BOOKING  |
|--------|-------------------|----------------------|---------------------------------|--------------------------------------|-------------------|-----------|------------|-------------|---------------|-------------------|------------------------------|--------------------|--------------|
| 7 🖻    | ATUS: CONFIRMED X | TATUŠ ■PROVISIONAL X | STATUS ENQUIRY X EVENTIDAT      | E ARRIVAL IST JAN 23 - 31ST JAN 23 X |                   |           |            |             |               |                   |                              |                    | Ð            |
|        |                   |                      |                                 |                                      |                   |           |            |             |               |                   | c                            | Global Search      | Export CSV   |
| t ti   | Arrival 1         | Created 1            | Occasion 11                     | Menu 11                              | Area †↓           | Extras †↓ | Deposit 11 | Pre-order 1 | Pre-payment 1 | Card guarantee 11 | Total paid vs total required | ↓ Tasks †↓         | Tags †↓      |
| of     | Arrival date      | Created date         | Occasion name                   | Menu name                            | Area name         | Extras    | All 🗸      | All 🗸       | All 🗸         | All 🗸             | Total amount paid            | Task due date      | Booking tags |
| 384116 | 30 Jan 2023 17:00 | 18 Jan 2023 08:52    | O1 (display name)               | MI - Simple first menu for site 1.1  | CG1 Display Name  |           |            |             |               |                   |                              | 🗞 31 Jan 2023 (+3) | ۲            |
| 739865 | 31 Jan 2023 11:00 | 18 Jan 2023 08:42    | OI (display name)               | MI - Simple first menu for site 1.1  | CC1 Display Name  |           |            |             |               |                   |                              | 24 Apr 2023        | <b>N</b>     |
| 342474 | 31 Jan 2023 21:00 | 20 Jan 2023 06:21    | OI (display name)               |                                      | CG1 Display Name  |           |            |             |               |                   |                              | 07 Feb 2023 (+1)   | •            |
| 248893 | 31 Jan 2023 22:00 | 20 Jan 2023 06:21    | OI (display name)               | M3 - with pre-order                  | CG3 with schedule |           |            |             |               |                   |                              | 25 Jan 2023 (+9)   | •            |

Fig.9

On enquiries beta page, tasks are displayed as:

- (Icon) Type of task
- Due date of task (Date, Month, Year)

If there are multiple pending tasks for a booking/enquiry.

- The pending task with the earliest due date is displayed.
- Additional tasks are displayed in the bracket format (e.g., +1, +2, +3...)
- Users can use the calendar date picker filter to search by task due date.

On print, as shown in Fig.10, all pending tasks are displayed.

Report printed: 2nd Feb 23, 22:00

| Name              | Covers | Booking Ref          | Arrival              | Created              | Occasion             | Menu                                     | Area                | Extras | Deposit | Pre-order | Pre-payment | Card guarantee | Total paid vs total required | Tasks                   | Tags | Labels                | Special reque |
|-------------------|--------|----------------------|----------------------|----------------------|----------------------|------------------------------------------|---------------------|--------|---------|-----------|-------------|----------------|------------------------------|-------------------------|------|-----------------------|---------------|
| Samanth<br>Qwerty | 2/0    | Q1517679365<br>84116 | 30 Jan 2023<br>17:00 | 18 Jan 2023<br>08:52 | CI (display<br>name) | M1 - Simple<br>first menu<br>for site 11 | CCI Display<br>Name |        |         |           |             |                |                              | 31 Jan<br>2023 (+3<br>1 |      | Label Teda<br>Label 2 |               |
| Rob<br>Qwerty     | 2/0    | QIR1767356<br>739865 | 31 Jan 2023<br>Tt:00 | 18 Jan 2023<br>08:42 | OI (display<br>name) | M1 - Simple<br>first menu<br>for site 11 | CGI Display<br>Name |        |         |           |             |                |                              | 24 Apr<br>2023          | ٥    | (Label Teda)          |               |
| James<br>Qwerty   | 2/0    | QU1958865<br>042474  | 31 Jan 2023<br>21:00 | 20 Jan 2023<br>06:21 | OI (display<br>name) |                                          | CCI Display<br>Name |        |         |           |             |                |                              | 07 Feb<br>2023 (+1<br>] |      |                       |               |
| Duncan<br>Qwerty  | 2/0    | QID1958894<br>248893 | 31 Jan 2023<br>22:00 | 20 Jan 2023<br>06:21 | CI (display<br>name) | M3 - with<br>pre-order                   | CG3 with schedule   |        |         |           |             |                |                              | 25 Jan<br>2023 (+9<br>] |      |                       |               |

#### Fig.10

The task column is also added to the Export CSV containing similar details. However, all pending tasks are listed, as shown in Fig.11

| e-payment 👻 | A <sup>B</sup> C Card guarantee | A <sup>B</sup> C Total paid vs total re | A <sup>B</sup> C Tasks                                                                                                    | A <sup>B</sup> C |
|-------------|---------------------------------|-----------------------------------------|----------------------------------------------------------------------------------------------------|------------------|
|             | None                            |                                         | Call 19/02/2023, Call 19/02/2023, ToDo 03/02/2023, Call 31/01/2023                                                                                                    | 1                |
|             | None                            |                                         | ToDo 24/04/2023                                                                                                    | A                |
|             | None                            |                                         | ToDo 23/02/2023, Deadline 07/02/2023                                                                                                    |                  |
|             | None                            |                                         | ToDo 11/03/2023, Email 11/03/2023, Call 11/03/2023, Call 24/02/2023, Call 24/02/2023, ToDo 01/02/2023, Call 01/02/2023, Email 27/01/2023, Call 26/01/2023, Email 25/01/2023 |                  |

Fig.11

Conditions of Tasks on Enquiries Beta page:

- Only pending tasks are displayed on the Enquiries beta page, Print, Export CSV
- Tasks that are marked as done as not displayed on Enquiries Beta, Print, Export CSV

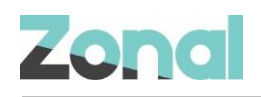

# 4. Invoice (Part 1) – Template config. on events admin app

The first part of 'Invoice' feature allows Zonal admin & Estate admin users to create an invoice configuration template that will be used when generating an invoice PDF on Host App. This is a mandatory first step to allow 'invoice' on Host App to work.

On the central reservation menu, the 'Invoice Config' tab is added, shown in Fig.12

| Invoice Config Labels |             |        |         |                      |
|-----------------------|-------------|--------|---------|----------------------|
| Templates             |             |        |         | Add Invoice Template |
| Filter                |             | Outlet |         |                      |
|                       |             | All    |         | ~                    |
| Name                  | Description |        | Actions |                      |
|                       |             |        |         |                      |

Fig.12

On this page, the admin users can:

- 1. Add Invoice template.
- 2. Filter invoice template by name & description
- 3. Filter invoice template by using the outlet dropdown which displayed the list of companies (brands) within that estate.
- 4. Edit/Delete invoice template.

# CREATE AN INVOICE CONFIG TEMPLATE

To create an invoice template, the user should click on the 'Add Invoice template' button, as shown in Fig.12 and the user is directed to invoice configuration page, as shown in Fig.13

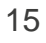

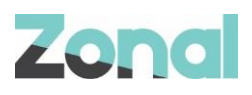

### Invoice Template

| Name                                              |                                    |                |           |              |  |  |  |  |  |
|---------------------------------------------------|------------------------------------|----------------|-----------|--------------|--|--|--|--|--|
| Template Name (required)                          |                                    |                |           |              |  |  |  |  |  |
|                                                   |                                    |                |           |              |  |  |  |  |  |
| Description                                       | Description                        |                |           |              |  |  |  |  |  |
|                                                   |                                    |                |           |              |  |  |  |  |  |
| Address                                           |                                    |                |           |              |  |  |  |  |  |
| Company Name                                      | Company Number                     | VAT Number     |           |              |  |  |  |  |  |
|                                                   |                                    |                |           |              |  |  |  |  |  |
| Address                                           | Address Line 2                     | City           | Post Code |              |  |  |  |  |  |
|                                                   |                                    |                |           |              |  |  |  |  |  |
|                                                   |                                    |                |           |              |  |  |  |  |  |
| Footer Body Content                               |                                    |                |           |              |  |  |  |  |  |
|                                                   |                                    |                |           |              |  |  |  |  |  |
|                                                   |                                    |                |           |              |  |  |  |  |  |
|                                                   |                                    |                |           |              |  |  |  |  |  |
|                                                   |                                    |                |           | 0./2000      |  |  |  |  |  |
|                                                   |                                    |                |           | 0/2000       |  |  |  |  |  |
| VAT Rates                                         |                                    |                |           |              |  |  |  |  |  |
| Add all the VAT rate numbers y                    | you would like to have in this inv | oice template. |           |              |  |  |  |  |  |
| Select All VAT Rates                              | Acti                               | ons            |           |              |  |  |  |  |  |
|                                                   | % Dele                             | te             |           |              |  |  |  |  |  |
|                                                   | 76 Dele                            |                |           |              |  |  |  |  |  |
| Delete Selected                                   |                                    |                |           |              |  |  |  |  |  |
| Add VAT Rate                                      |                                    |                |           |              |  |  |  |  |  |
| Where Can This Template Re                        | Used?                              |                |           |              |  |  |  |  |  |
| Select all the Companies that                     | can use this template.             |                |           |              |  |  |  |  |  |
| Companies<br>(Hold down shift to select or desele | ect multiple)                      |                |           |              |  |  |  |  |  |
| Objectivity Company                               |                                    |                | •         |              |  |  |  |  |  |
| Objectivity Company 2<br>Objectivity Company 3    |                                    |                |           |              |  |  |  |  |  |
|                                                   |                                    |                |           |              |  |  |  |  |  |
|                                                   |                                    |                |           | Save Changes |  |  |  |  |  |

Fig.13

The invoice template contains the following fields:

#### Template Name

- > Zonal/Estate admin can use this field to name their template.
- > This field is mandatory and has 50 characters limit.

#### Description

- > Zonal/Estate admin can use this field to add any description for a given invoice template.
- > This field is optional and has 200 characters limit.

#### Address

- > This field is broken down into the following sub-fields:
  - Company name
  - Company number
  - VAT number
  - Address
  - Address line 2
  - City
  - Post Code

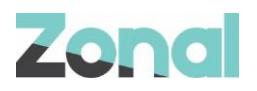

- Those fields are all optional and has 100 characters limit.
- Those fields are used to display the companies' address and details on the invoice.

#### Footer Body content

- > This field can be used to set a footer note that appears on the PDF invoice.
- > This field is optional and has 2000 characters limit.

#### VAT Rates

- > This field is used to set one or multiple VAT rates that can used when creating an invoice on Host App
- > This field accept 2-decimal points only (e.g., 20% or 17.25%)
- > Users can edit or remove VAT rates any point of time.
- This field is mandatory.
- Companies' selection
  - > This field allows the user to select companies for the invoice template.
  - > Any sites associated to the selected company/companies uses the configured invoice template.

## EDIT AN INVOICE CONFIG TEMPLATE

Once an invoice template saved, the estate/admin user can edit the template, as shown in Fig.14, by click on 'Edit' button.

| Central Reservations    |                  |       |
|-------------------------|------------------|-------|
| Invoice Config Labels   |                  |       |
| Templates               | Add Invoice Temp | olate |
| Filter                  | Outlet           |       |
|                         | All              | ~     |
| Name Description        | Actions          |       |
| Template #1 Description | Edit             |       |

Fig.14

The pre-filled invoice is displayed to the user and the estate/admin user can make any changes to the invoice template, as shown in Fig.15

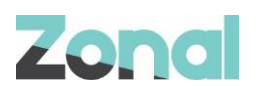

#### Invoice Template

| Name                                                                                                    |                     |                             |                 |                   |           |  |              |
|----------------------------------------------------------------------------------------------------|---------------------|-----------------------------|-----------------|-------------------|-----------|--|--------------|
| Template Name                                                                                                    | (required)          |                             |                 |                   |           |  |              |
| Template #1                                                                                                    |                     |                             |                 |                   |           |  |              |
| Description                                                                                                    |                     |                             |                 |                   |           |  |              |
| Description                                                                                                    |                     |                             |                 |                   |           |  |              |
| Address                                                                                                    |                     |                             |                 |                   |           |  |              |
| Name   Template Name (regarded)   Template II   Description   Address   Company Mame   12345   VAT Nume   12345   VAT Nume   12345   VAT Nume   12345   VAT Nume   12345   VAT Nume   12345   VAT Nume   12345   VAT Nume   12345   VAT Nume   12345   VAT Nume   12345   VAT States   Address   Concellent   Footre Body     VAT Rates   Actions   100   0   0   0   0   0   0   0   0   0   0   0   0   0   0   0   0   0   0   0   0   0   0   0   0   0   0   0   0   0   0   0   0   0   0   0   0   0   0   0   0   0   0   0   0   0   0   0   0   0   0   0 <th></th>                                                                                                    |                     |                             |                 |                   |           |  |              |
| Company N                                                                                                    | ame                 | 12345                       | VATI2           | 234               |           |  |              |
| Address                                                                                                    |                     | Address Line 2              | City            |                   | Post Code |  |              |
| Nome         Texplate Name (required)         Description         Address         Company Mame         Company Mame         Description         Footer Body Content         Footer Body         VAT Rates         Add off the VAT rate numbers you would like to have in this (moice template.         Company         Lot of the Companies and the store of conselect multiplet         Company         Company Mame         Detere                                                                                                    |                     |                             |                 |                   |           |  |              |
| Factor Date                                                                                                    |                     |                             |                 |                   |           |  |              |
| Footer Body C                                                                                                    | ontent              |                             |                 |                   |           |  |              |
| Foote Body                                                                                                    |                     |                             |                 |                   |           |  |              |
|                                                                                                    |                     |                             |                 |                   |           |  |              |
|                                                                                                    |                     |                             |                 |                   |           |  |              |
|                                                                                                    |                     |                             |                 |                   |           |  | 10/2000      |
|                                                                                                    |                     |                             |                 |                   |           |  |              |
| VAI Kates                                                                                                    |                     |                             |                 |                   |           |  |              |
|                                                                                                    | AI rate numbers     | you would like to have in t | nis invoice ten | пріате.           |           |  |              |
| Select All                                                                                                    | VAT Rates           |                             | Actions         |                   |           |  |              |
|                                                                                                    | 10.00               | %                           | Delete          |                   |           |  |              |
| Delete Select                                                                                                    | ted                 |                             |                 |                   |           |  |              |
|                                                                                                    |                     |                             |                 |                   |           |  |              |
| Template stame (required)   Template stal   Decerption   Address   Company Name   2245   VAT1244   Address   Address   Address   Company Name   2245   VAT1244   Address   Address   Address   Address   Company Name   2245   VAT244   Fooler Body Content   Fooler Body Content   Conce Body   VAT Rets Add will be to have in thi invoice template. Select All VAT Retes Actions Tote Body Vat Vat Rete Add vat Rete Add will be to have in thi invoice template. Select All VAT Retes Actions Tote Body Vat Vat Rete Add vat Rete Add vat Rete company Bit semplate. Select All VAT Rete Actions Tote Body Vater Company Bit semplate. Select All VAT Rete Actions Tote Select All vater environs we this template. Select All vater environs this template. Select All vater environs this template. Select |                     |                             |                 |                   |           |  |              |
| Neme   Templote Main (request)   Templote La I   Description   Adress   Company Name   Company Name  <                                                                                                    |                     |                             |                 |                   |           |  |              |
| Select all the                                                                                                    | Companies that      | can use this template.      |                 |                   |           |  |              |
| Companies<br>(Hold down shift                                                                                                    | to select or desele | ect multiple)               |                 |                   |           |  |              |
| None         Template Name (required)         Template Stil         Description         Address         Company Name         12345         VAT Number         Company Name         12345         VAT Rese         Address         Address         Addrest         Address                                                                                                    |                     |                             |                 |                   |           |  |              |
| Objectivity                                                                                                    | Company 3           |                             |                 |                   |           |  |              |
| L                                                                                                    |                     |                             |                 | 1 company selecte | d         |  |              |
|                                                                                                    |                     |                             |                 |                   |           |  | Save Changes |
|                                                                                                    |                     |                             |                 |                   |           |  |              |

Fig.15

Conditions of 'editing' an invoice template:

• Any edits made to an invoice template is reflected on the Host App > Invoice

### DELETE AN INVOICE CONFIG TEMPLATE

The user can also delete an invoice by 'clicking' on the 'Delete' button, as shown in Fig.16

| Central Reservations  |             |        |               |                      |
|-----------------------|-------------|--------|---------------|----------------------|
| Invoice Config Labels |             |        |               |                      |
| Templates             |             |        |               | Add Invoice Template |
| Filter                |             | Outlet |               |                      |
|                       |             | All    |               | ~                    |
| Name                  | Description |        | Actions       |                      |
| Template #1           | Description |        | Edit I Delete |                      |
|                       |             |        |               |                      |

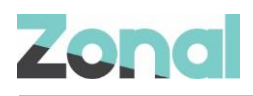

#### Fig.16

On click, the user is prompted with a warning as shown in Fig.17.

| Objectivity Estate    |                                                                                                    |                              |               | oa obiectivity o     |
|-----------------------|----------------------------------------------------------------------------------------------------|------------------------------|---------------|----------------------|
| Central Reservations  | Are you sure you want to delete Terr<br>invoiceTemplate?<br>① This invoiceTemplate could have bookings ass | plate #1<br>ociated with it. |               |                      |
| Invoice Config Labels | De                                                                                                    | ete Cancel                   |               |                      |
| Templates             |                                                                                                    |                              |               | Add Invoice Template |
| Filter                |                                                                                                    | Outlet                       |               |                      |
|                       |                                                                                                    | All                          |               | ~                    |
| Name                  | Description                                                                                                |                              | Actions       |                      |
| Template #1           | Description                                                                                                |                              | Edit   Delete |                      |
|                       |                                                                                                    |                              |               |                      |

Fig.17

Conditions of 'delete' an invoice template:

• Any deleted invoice is reflected on the Host App > Invoice.

### 4.1 Invoice (Part 2) – Invoice creation on host app

The second part of the 'Invoice' feature allows Host app users to quickly create and generate invoices based on their customer's request on the Events Host application.

### **CREATE AN INVOICE**

To create an invoice on the Events Host application, Host users must navigate to the 'Invoices' tab on a booking and click on the 'New invoice' button, as shown in Fig.18

| <b>X</b><br>Close |                                          | CANCEL BOOKING | EDIT BOOKING |
|-------------------|------------------------------------------|----------------|--------------|
|                   | TANK                                     |                | Book again   |
|                   | mzielinski2@objectivity.co.uk   66699666 |                |              |
|                   | Resend Guest Email                       |                |              |
| t↓                | Go to Guest Portal 년                     |                |              |
| date              | Labels 😧                                 |                | Ð            |
| 023 08:3          | Booking Details Invoices Tasks           |                |              |
| )23 14:53         |                                          |                |              |
|                   | Invoices                                 |                | New Invoice  |
|                   | JE T                                     |                |              |
|                   | Create your first Invoice<br>New Invoice |                |              |
|                   |                                          |                |              |
|                   |                                          |                |              |
|                   |                                          |                |              |

Fig.18

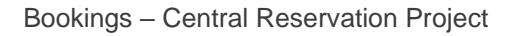

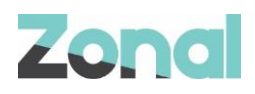

#### On click, a blank invoice template is displayed to the user, as shown in Fig.19

| < Back                      |                  |                   | Book                 | ing Ref: T3Z27500 | 18096 |
|-----------------------------|------------------|-------------------|----------------------|-------------------|-------|
| ems                         |                  |                   |                      |                   |       |
| Name your invoice*          |                  |                   |                      |                   |       |
|                             |                  |                   |                      |                   |       |
| ltem*                       | Quantity*        | f f               | 0.00%                | ✓ £               |       |
| Add another                 |                  |                   |                      |                   |       |
|                             |                  |                   | Total (excl. VAT)    |                   | £0.0  |
|                             |                  |                   | VAT                  |                   | £0.0  |
|                             |                  |                   | Discount             | £                 | 0.00  |
|                             |                  |                   | Total Amount Due     |                   | £0.0  |
| Payment                     |                  |                   |                      |                   |       |
| Payment due date*           | Client reference | Invoice reference | Invoice Created Date | Booking date      |       |
| Select 🗸                    |                  |                   |                      | 03 Apr 2023       |       |
| Add notes                   |                  |                   |                      |                   |       |
| Billing Address (*Required) |                  |                   |                      |                   |       |
|                             | Chronit          | Cite              | Doct code*           |                   |       |

Fig.19

On this page, Host App users can manually insert data for the following fields:

- Invoice Name
  - This field is the header of the invoice.
  - It is a mandatory field and has a character limit = 50 characters maximum: 1 character minimum
- Item
  - This field is the name of the product (item) on sale (e.g. menu name)
  - Users can add more than 1 item.
- Quantity Value
  - This field is the amount of people associated with an item.
  - It is a mandatory field and support only numerical values from -100000 to 100000.
- Unit Price Value
  - This field is the price of an item.
  - It is a mandatory field and supports only numerical values from 0 to 100000.
  - It is displayed at 2 decimal point.
- VAT Rate
  - VAT rates are displayed in a dropdown list format.
  - The VAT rates available in the dropdown are configured in the invoice template configured on Events Admin

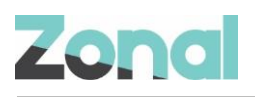

- Users can select only one VAT rate per item.
- Discount value
  - This field is the discount amount that the Host app wants to give to the client.
  - It is an optional field and supports numerical values only.
  - The discount amount applies to the Total amount due only.
- Payment due date
  - This is a mandatory field.
  - User can select the due date for the invoice by using the calendar date picker.
- Client Reference
  - This is an optional field designed for Host users.
  - It can be used to insert a reference number used by internally by the client.
  - It supports both alphabets and numerical values.

#### Billing Address

- It is mandatory for the user to fill in some sub-fields, namely:
  - Name
    - o Company name [Optional]
    - o Street
    - o City
    - o Post Code

Some fields are automatically generated by the system, namely:

- Sub-total (Excl. VAT)
  - Automatically calculated based on quantity and unit price value per item.
- Total Amount
  - o Automatically calculated based on the sub-total and VAT amount per item.
  - Total (excl. VAT)
    - Automatically calculated based on the sum of all sub-total.
- Total Amount Due
  - o Automatically calculated based on the sum of all total amount.
- Invoice Reference
  - Automatically generated based on [Year], [INV], [Site ID], [Sequential Numbering]
  - o Example: 2023/INV/1/001
  - 2023 = Year
  - INV = Invoice
  - 1 = SiteID
  - 001 = sequential numbering
  - Invoice Creation date
    - o Automatically generated by the system on the date which the invoice is created
- Booking date
  - o Based on the booking date field

Once all mandatory fields are field by the Host app user, the invoice must be saved to view PDF version. When the user clicks on 'save', all fields are locked and the invoice cannot be edited, as shown in Fig.20

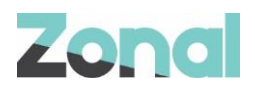

| < Back                  |                  |               |                       | Booking F  | Ref: Q3Q24453  | 82834482 |
|-------------------------|------------------|---------------|-----------------------|------------|----------------|----------|
| tems                    |                  |               |                       |            |                |          |
| Name your invoice*      |                  |               |                       |            |                |          |
| dummy invoice           |                  |               |                       |            |                |          |
| ltem*                   | Quantity*        | Unit Price*   | Sub Total (excl. VAT) | VAT Rate   | Total Amount   |          |
| item 1                  | 2                | <b>£</b> 3.00 | £ 6.00                | 5.00% 🗸    | <b>£</b> 6.30  |          |
| ltem*                   | Quantity*        | Unit Price*   | Sub Total (excl. VAT) | VAT Rate   | Total Amount   |          |
| item 2                  | 3                | £ 5.00        | <b>£</b> 15.00        | 5.00% 🗸    | <b>£</b> 15.75 |          |
|                         |                  |               |                       |            |                |          |
|                         |                  |               | Total (ex             | (cl. VAT)  |                | £21.00   |
|                         |                  |               | VAI                   |            |                | ±1.05    |
|                         |                  |               | Discour               | it         | £              | 0.00     |
|                         |                  |               | Total Ar              | nount Due  |                | £22.05   |
| Payment                 |                  |               |                       |            |                |          |
| Payment due date*       | Client reference | Invoice refe  | rence Invoice C       | eated Date | Booking date   |          |
| 14 Days 🔹 12th Apr 2023 |                  | 2023/INV;     | /1/081 29 Mar         | 2023       | 30 Mar 2023    |          |
|                         |                  |               |                       |            |                |          |
| Different de la com     |                  |               |                       |            |                |          |
| Billing Address         | Stroot*          | Cited         | Dest code             |            |                |          |
| Name Company            | b street         | b city        | b post code           | code       |                |          |
| b name                  |                  |               | - pose                |            |                |          |

#### Fig.20

# VIEW INVOICE PDF

To download the PDF version of the invoice, the user clicks on 'View Invoice PDF' button, and it automatically downloads the file on the user's device. The PDF version of the invoice is illustrated in Fig.21

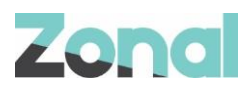

# Invoice #1

| Invoice Reference<br>Booking Reference<br>Date of Issue<br>BookingDate<br>Date due<br>Client Reference                                                                                            | 2023/INV/1/010<br>T3Z2750018096114<br>29/03/2023<br>03/04/2023<br>30/03/2023<br>MyRef123                                                                                                    |                                                                                         |                                                                  |                                                                                             |                                                                                                 |                                    |
|----------------------------------------------------------------------------------------------------|----------------------------------------------------------------------------------------------------|-----------------------------------------------------------------------------------------|------------------------------------------------------------------|---------------------------------------------------------------------------------------------|-------------------------------------------------------------------------------------------------|------------------------------------|
| Company Name<br>Registered Address                                                                                                    | My Company Name<br>123 Borrowdale Drive, Line                                                                                                    | e                                                                                       | ill To:                                                          | John Smit                                                                                   | th<br>ace                                                                                       |                                    |
| Company Number<br>VAT Number                                                                                                    | 2, Worcester, WR1 3BG<br>12345<br>VAT1234                                                                                                    |                                                                                         |                                                                  | GL1 3BG                                                                                     | er                                                                                              |                                    |
| Item                                                                                                    | Quantity                                                                                                    | y Unit p                                                                                | rice                                                             | VAT%                                                                                        | Sub Amount<br>(excl VAT)                                                                        | Total<br>Amount                    |
| item #1                                                                                                    |                                                                                                    | 3 £13                                                                                   | 3.33                                                             | 5.0%                                                                                        | £39.99                                                                                          | £41.99                             |
|                                                                                                    |                                                                                                    | Sub Tot<br>VAT:<br>Discou<br>Total A                                                    | tal (excl \<br>nt:<br>mount D                                    | VAT):<br>Due:                                                                               |                                                                                                 | £39.99<br>£2.00<br>£0.00<br>£41.99 |
| Lorem ipsum dolor sit ar<br>varius imperdiet. Nullan<br>sit amet ante eget leo in<br>cursus dui vel, aliquam c<br>convallis tellus. Aenean<br>faucibus, erat augue por<br>lobortis accumsan, vulp | met, consectetur adipiscing el<br>n fermentum nulla at arcu ulla<br>terdum tempor. Sed maximus<br>lui. Vestibulum eu pulvinar en<br>blandit a purus quis vulputate<br>ta risus, ac venenatis nisi neq<br>utate vitae lorem. | lit. Aenean<br>amcorper, e<br>ac mi ut sc<br>iim, et tinci<br>e. Nunc var<br>ue et quam | consect<br>t luctus<br>elerisq<br>dunt ma<br>ius, mag<br>. Mauri | tetur massa<br>s quam solli<br>ue. Quisquo<br>auris. Praes<br>gna vitae bi<br>s ligula nibl | a eget urna<br>citudin. Donec<br>e ut ex aliquam<br>sent vulputate<br>bendum<br>h, ornare vitae | 1/1                                |

Fig.21

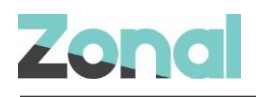

# LOG PAYMENT FOR AN INVOICE

Once an invoice is created, the log payment section appears for the user to manually log a payment in relation to the invoice, as shown in Fig.22

#### Payment History

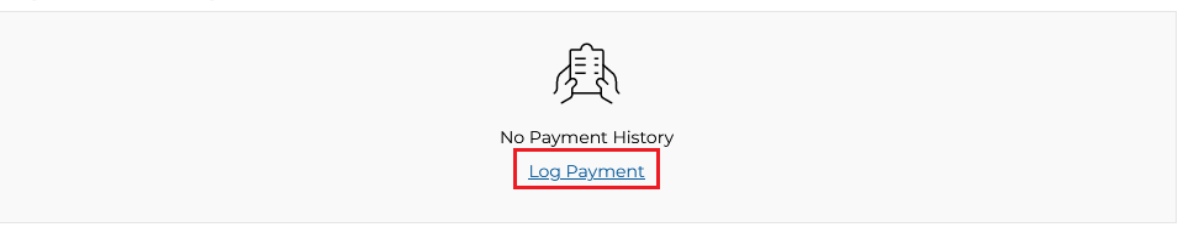

#### Fig.22

To log a payment, the user clicks on 'Log payment' button and the log payment appears, as illustrated in Fig.23

| Log Payment                                                | Close                                                                                                    |                                                                                                    |
|------------------------------------------------------------|----------------------------------------------------------------------------------------------------|----------------------------------------------------------------------------------------------------|
| Payment Type:"                                             |                                                                                                    |                                                                                                    |
| Voucher                                                    | ~                                                                                                    | I                                                                                                    |
| BACS<br>Voucher                                            |                                                                                                    | 9                                                                                                    |
| Cash<br>Credit/Debit Card<br>Other                         |                                                                                                    |                                                                                                    |
| Payment Date: *                                            |                                                                                                    |                                                                                                    |
| 09/08/2022                                                 |                                                                                                    |                                                                                                    |
| Reference Number.*                                         |                                                                                                    | I                                                                                                    |
|                                                            |                                                                                                    |                                                                                                    |
| Reference Number must be between 1 and 25 characters long. |                                                                                                    | I                                                                                                    |
| Comments                                                   |                                                                                                    | 5                                                                                                    |
|                                                            |                                                                                                    |                                                                                                    |
|                                                            |                                                                                                    | I                                                                                                    |
| Close                                                      | Save                                                                                                    |                                                                                                    |
|                                                            |                                                                                                    |                                                                                                    |
|                                                            | Log Payment Payment Type: Voucher BACS Voucher Cash Credit/Debit Card Other Payment Date: 09/08/2022 Reference Number: Reference Number: Comments Comments | Log Payment     Payment Type:*     Voucher   BACS   Voucher   Cash   Credit/Debit Card   Other     09/08/2022     Reference Number:*   O9/08/2022     Reference Number:*     Comments     Comments     Comments |

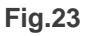

Like the 'Log manual' payment functionality on the booking, this functionality allows the Host app user to log a payment containing the following fields:

- Payment Type
- Payment Value
- Payment Date
- Reference number
- Comments

Conditions for logging a payment:

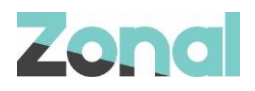

- 1. All payment fields are mandatory.
- 2. Overpayment cannot be logged (payment is greater than the total amount due on the invoice)
- 3. No negative values can be logged as a payment.
- 4. Users can log more than payment.

Under the payment section, all payment logged are displayed in a table format, as shown in Fig.24

| Ρ | ayment History |              |                  |              |        |         |
|---|----------------|--------------|------------------|--------------|--------|---------|
|   | Added          | Payment Type | Reference Number | Notes        | Amount |         |
|   | 21 Mar 2023    | Voucher      | SUE001010        |              |        | £20.00  |
|   | 21 Mar 2023    | Voucher      | GHCBB0001        |              |        | £100.00 |
|   |                |              |                  | Total Amo    | ount   | £120.00 |
|   |                |              |                  | Remaining To | Pay    | £0.00   |

Fig.24

As shown above:

•

- Total Amount = Total amount due for the invoice
  - Remaining to pay = The amount remaining to be paid on the invoice
    - Only when the remaining to pay value = 0.00 that the user can mark an invoice as paid

### **READ AN INVOICE**

All invoices created for a booking are displayed on the invoice tab, as shown in Fig.25

| Booking Details             | Invoices Tasks |                  |             |                |             |                   |
|-----------------------------|----------------|------------------|-------------|----------------|-------------|-------------------|
| Invoices                    |                |                  |             |                |             | New Invoice       |
| Name                        | Amount due     | Remaining To Pay | Status      | Invoice Number | Due         | Created           |
| Arman<br>Company<br>Invoice | £120.00        | £0.00            | Paid        | 2023/INV/1/027 | 23 Mar 2023 | 21 Mar 2023 20:09 |
| Client Reque                | est £180.00    | £25.00           | Outstanding | 2023/INV/1/028 | 23 Mar 2023 | 21 Mar 2023 20:21 |

#### **Fig.25**

This view gives the user a global view of the invoices and its details such as:

- Name of invoice
- Amount Due
- Remaining to pay
- Status
- Invoice Number
- Due Date
- Created Date

To view details of an existing invoice, the user can click on the invoice name and will be re-directed to a read-only view of the invoice, as shown in Fig.26

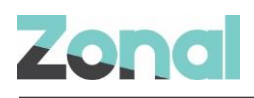

| < Back            |                 |                  |              |                    | Booking         | Ref: Q3Q24453 | 82834482 |
|-------------------|-----------------|------------------|--------------|--------------------|-----------------|---------------|----------|
| ems               |                 |                  |              |                    |                 |               |          |
| Name your invoice | e               |                  |              |                    |                 |               |          |
| dummy invoice     |                 |                  |              |                    |                 |               |          |
| ltem*             |                 | Quantity*        | Unit Price*  | Sub Total (excl. V | AT) VAT Rate    | Total Amount  |          |
| item 1            |                 | 2                | £ 3.00       | £ 6.00             | 5.00% 💊         | £ 6.30        |          |
| ltem*             |                 | Quantity*        | Unit Price*  | Sub Total (excl. V | AT) VAT Rate    | Total Amount  |          |
| item 2            |                 | 3                | £ 5.00       | £ 15.00            | 5.00%           | £ 15.75       |          |
|                   |                 |                  |              |                    |                 |               |          |
|                   |                 |                  |              | Tota               | al (excl. VAT)  |               | £21.00   |
|                   |                 |                  |              | VAT                |                 |               | £1.05    |
|                   |                 |                  |              | Disc               | count           | £             | 0.00     |
|                   |                 |                  |              | Tota               | al Amount Due   |               | £22.05   |
| Payment           |                 |                  |              |                    |                 |               |          |
| Payment due date  |                 | Client reference | Invoice refe | rence Invoi        | ce Created Date | Booking date  |          |
| 14 Days           | ✓ 12th Apr 2023 |                  | 2023/INV/    | /1/081 29          | Mar 2023        | 30 Mar 2023   |          |
|                   |                 |                  |              |                    |                 |               |          |
|                   |                 |                  |              |                    |                 |               |          |
| Billing Address   |                 |                  |              |                    |                 |               |          |
| Name*             | Company         | Street*          | City*        | Post               | code*           |               |          |
| b name            |                 | b street         | b city       | pt                 | oost code       |               |          |
|                   |                 |                  |              |                    |                 |               |          |
| Mark as paid      | Cancel Invoice  | /iew Invoice PDF |              |                    |                 |               |          |

Fig.26

For an invoice, the user can (shown in Fig.27):

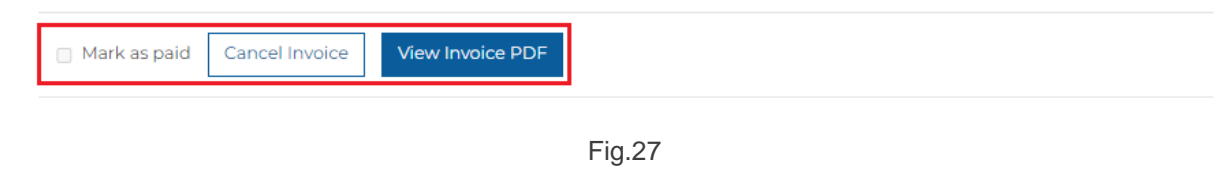

- Mark as paid
- Cancel an invoice
- View Invoice PDF

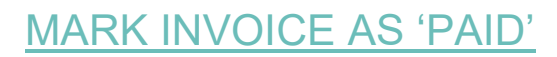

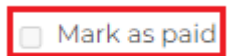

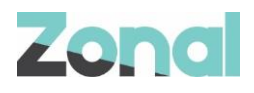

To mark an invoice as 'Mark as Paid', the remaining to pay value must be 0.00. Once the 'Mark as paid' checkbox is selected, the status of this invoice is updated to 'Paid'

# CANCEL AN INVOICE

To cancel an invoice, the user can click 'Cancel Invoice' button and a cancellation popup appears, as shown below in Fig.28

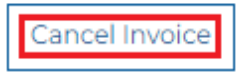

#### Fig.28

On click, a cancel warning popup appears, and the user is requested to insert a mandatory cancellation reason, as illustrated in Fig.29

| Re | Cancel Invoice           | <b>X</b><br>Close |
|----|--------------------------|-------------------|
|    | Reason for cancellation* |                   |
| ×  |                          |                   |
|    | Cancel Yes, cancel       |                   |
|    | item 1                   |                   |

Fig.29

Once a reason has been provided, the user can proceed with the cancellation by clicking on 'Yes, Cancel' button. After confirmation, the invoice is status is changed to 'Cancelled' and on the invoice tab, the invoice is strikethrough, as shown in Fig.30

| Name                    | Amount due         | Remaining To Pay   | Status      | Invoice Number            | Due                    | Created                     |
|-------------------------|--------------------|--------------------|-------------|---------------------------|------------------------|-----------------------------|
| good one                | £15746.64          | £15746.64          | Outstanding | 2023/INV/1/079            | 03 Apr 2023            | 27 Mar 2023 15:25           |
| 1                       | £12.48             | £12.48             | Outstanding | 2023/INV/1/078            | 07 Apr 2023            | 24 Mar 2023 15:54           |
| <del>invoice name</del> | <del>£138.60</del> | <del>£138.60</del> | Cancelled   | <del>2023/INV/1/080</del> | <del>12 Apr 2023</del> | <del>29 Mar 2023 09:0</del> |
| dummy invoice           | £22.05             | £22.05             | Outstanding | 2023/INV/1/081            | 12 Apr 2023            | 29 Mar 2023 09:3            |

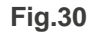

If the Host user would like to see details of the cancelled invoice, they can click on the invoice name and a readonly view of the invoice with pre-filled information will be displayed to the user, as illustrated in Fig.31

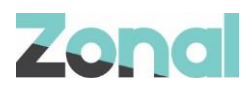

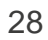